## How to Link Hattha Savings into the Bakong App

With the latest version of the Bakong App, you can link your Hattha saving account or link with another bank account. This enables you to make transactions, including transferring money from your savings account to your own Bakong wallet, viewing your savings balance, and viewing transaction history between your saving account and Bakong wallet. You can also unlink your saving account.

## 01. Open Hattha Mobile & Generate Bakong PIN

- 1. Login Hattha Mobile
- 2. Click on icon 3 dots 🗐 the left of the homepage,
- 3. Select "Setting"
- 4. Select on "Link Account with Bakong"
- 5. Choose an Account to Link
- 6. Enter PIN of your Hattha Mobile
- 7. Hattha Mobile will generate username & password for login with Bakong.

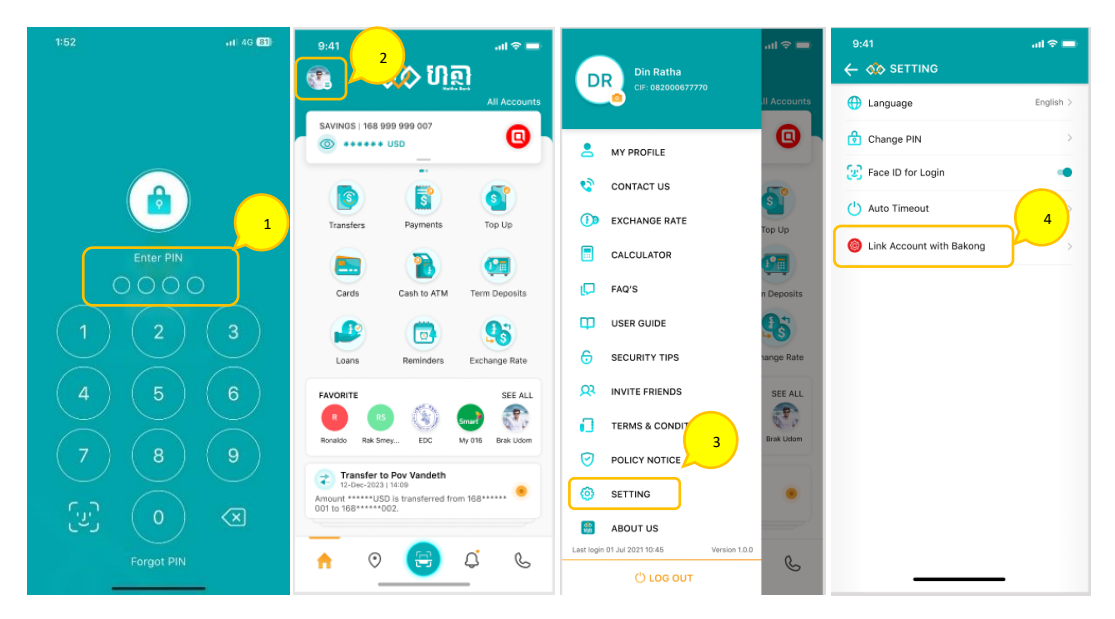

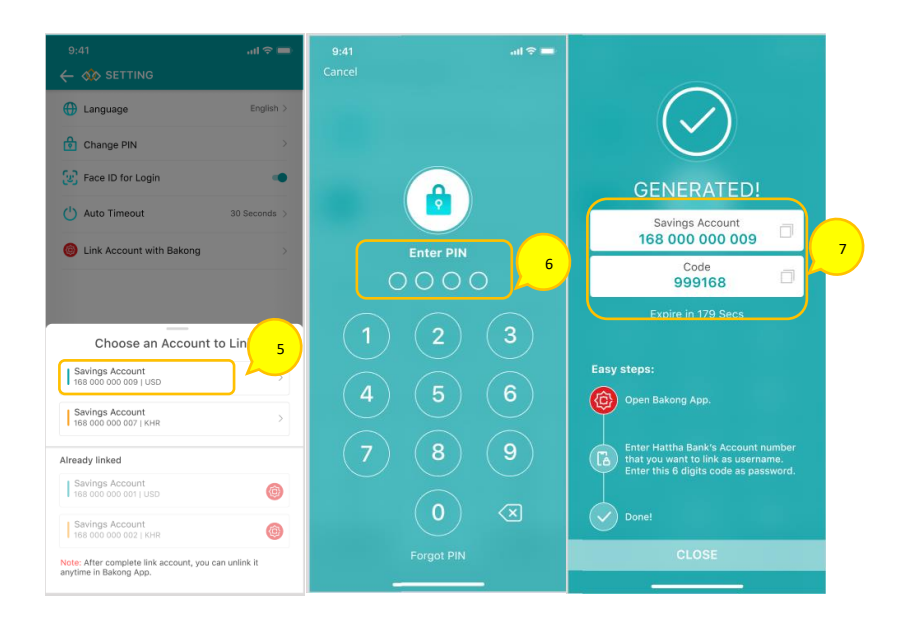

## **02. LINK HATTHA ACCOUNT INTO BAKONG APP**

- 1. Login your Bakong account
- 2. Click "Add account" on the homepage
- 3. Select "Hattha Bank Plc"
- Enter your account number registered with the Hattha Mobile on field "Username", and PIN code on field "Password" that you generated from Hattha App.
- 5. Enter the SMS OTP sent to your phone number
- 6. After linking an HTB account into the Bakong APP, you can click the account to view your saving balance and make a deposit into your Bakong account.

| 1:34 🞓   | ::!! 4G 💷           | 14:15 ଏ 🍽 ଏ • 🛗 내 46 내 🔒                 | 5:01                                  | 5:06I LTE 18                                                                                     | 8:57 ul 🗢 📭                                                                     |
|----------|---------------------|------------------------------------------|---------------------------------------|--------------------------------------------------------------------------------------------------|---------------------------------------------------------------------------------|
|          |                     | Q Q                                      | < Add account (j)                     | < Add account (j)                                                                                | < Add account ①                                                                 |
| ſ        | Enter your pin-code | Riel account                             | Bank<br>Select your bank              | Bank Account Verification<br>Enter your bank account credential that<br>Hatthe Bank Plc gave you | Enter the code<br>To verify, we've sent an sms with code to +855<br>96 645 2271 |
|          |                     | 90                                       | Search                                | Username                                                                                         |                                                                                 |
| C        | )                   |                                          | PEDGE Bridge Bank                     |                                                                                                  | You can request another code in 00:59                                           |
|          |                     | Dollar account >                         | 😰 Canadia Bank                        | Password                                                                                         | 5                                                                               |
|          |                     |                                          | Chief (Cambodia) Commercial Bank Plc. | 4                                                                                                |                                                                                 |
|          |                     | E Send C Receive                         | Chip Mong Commercial Bank Pic.        |                                                                                                  |                                                                                 |
|          |                     | 🗱 QR Pay 👸 Deposit                       | DGB Bank                              |                                                                                                  |                                                                                 |
|          |                     | Bank accounts                            | Dev Bank                              | Next                                                                                             |                                                                                 |
| 1        | 2 3                 | Add your bank accounts to make transfers | DevX Bank                             | awerty uiop                                                                                      | 1 2 3                                                                           |
| <u>4</u> | <u>5</u> 6          | Add account                              | E-Money Payment Solutions Plc.        | asd fghjkl                                                                                       | 4 5 6<br>6HI JKL MNO                                                            |
| 7        | <u>8 9</u>          |                                          | MFTB FTB Bank                         | ☆ z x c v b n m ⊗                                                                                | 7 8 9<br>PORS TUV WXYZ                                                          |
| 53       | <u>0</u> Ø          |                                          | First Bank                            | 123 Space done                                                                                   | 0 🛛                                                                             |
|          |                     | Wallet Transactions Profile Settings     | Hattha Bank Plo                       | ●                                                                                                |                                                                                 |

| 4:00                |      | atto    | TE 🖬 |
|---------------------|------|---------|------|
| Account added succ  |      |         | 0    |
|                     |      |         | >    |
| 200,000             |      |         |      |
| Iniliar account     |      | -       | E    |
| \$60                |      |         |      |
|                     |      |         | -    |
| E Send              | C1   | Receive |      |
| QR Pay              | ö    | Deposit |      |
|                     | -    |         | _    |
| Hattha Bank Plc *** | 9152 |         | 1    |
| Hattha Bank Plc *** | 9154 |         |      |
| See all accounts    |      |         |      |
|                     |      |         |      |
|                     |      |         |      |